Brain Image Analysis with SPM (VBM) and Freesurfer

0

Marco Bucci, PhD 4.10.2017 – Turku PET Centre

### Outline

### Voxel-Based Morphometry

- Sequence of processes
- 1. Co-registration
- 2. Segmentation
- 3. DARTEL
- 4. Normalization
- 5. Stats
- Freesurfer
  - Recon-all
  - Segmentation
  - results

### Measuring differences with MRI

- What are the significant differences between populations of subjects?
- What effects do various genes have on the brain?
- What changes occur in the brain through development or aging?
- A significant amount of the difference (measured with MRI) is anatomical.

### **Voxel-Based Morphometry**

- Based on comparing regional volumes of tissue.
- Produce a map of statistically significant differences among populations of subjects.
  - e.g. compare a patient group with a control group.
  - or identify correlations with age, test-score etc.
  - The data are pre-processed to sensitise the tests to regional tissue volumes.
    - Usually grey or white matter.
- Suitable for studying focal volumetric differences of grey matter.

### Volumetry

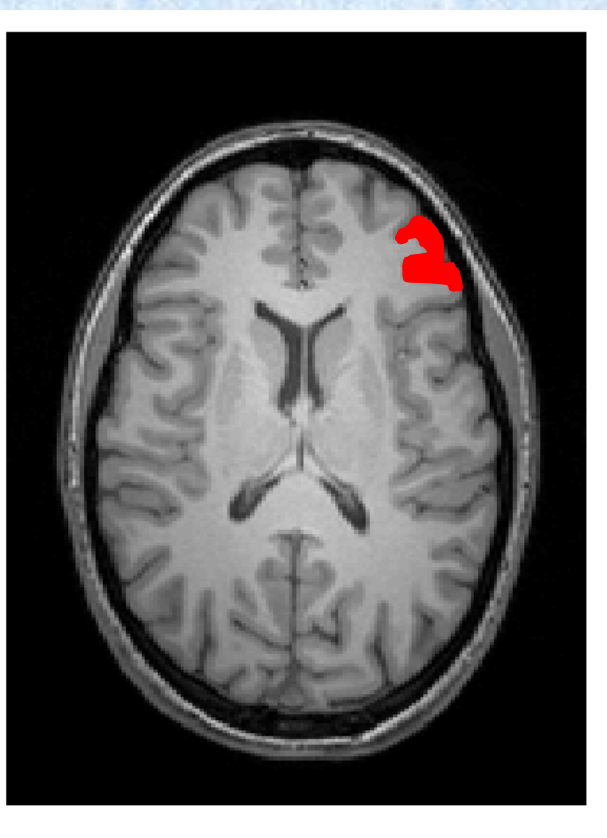

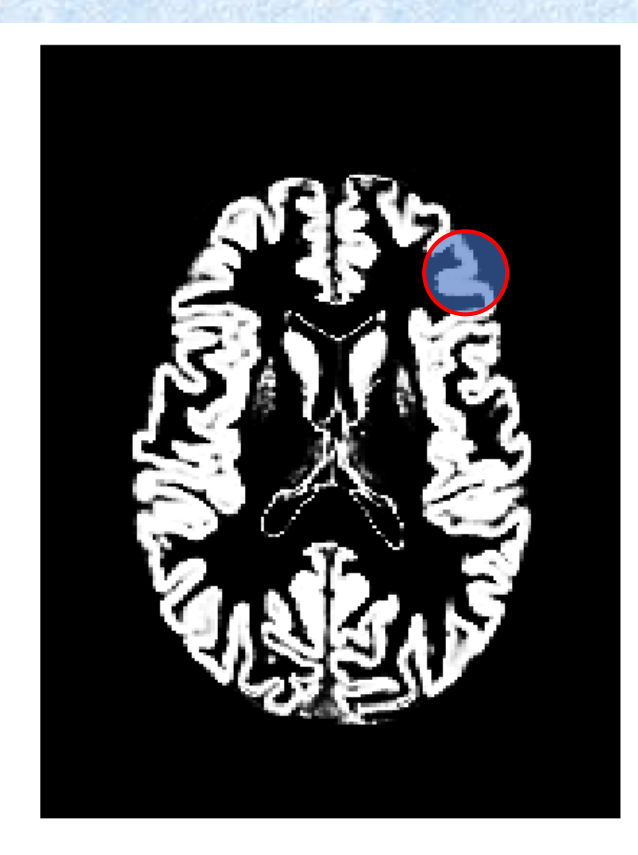

**T1-Weighted MRI** 

**Grey Matter** 

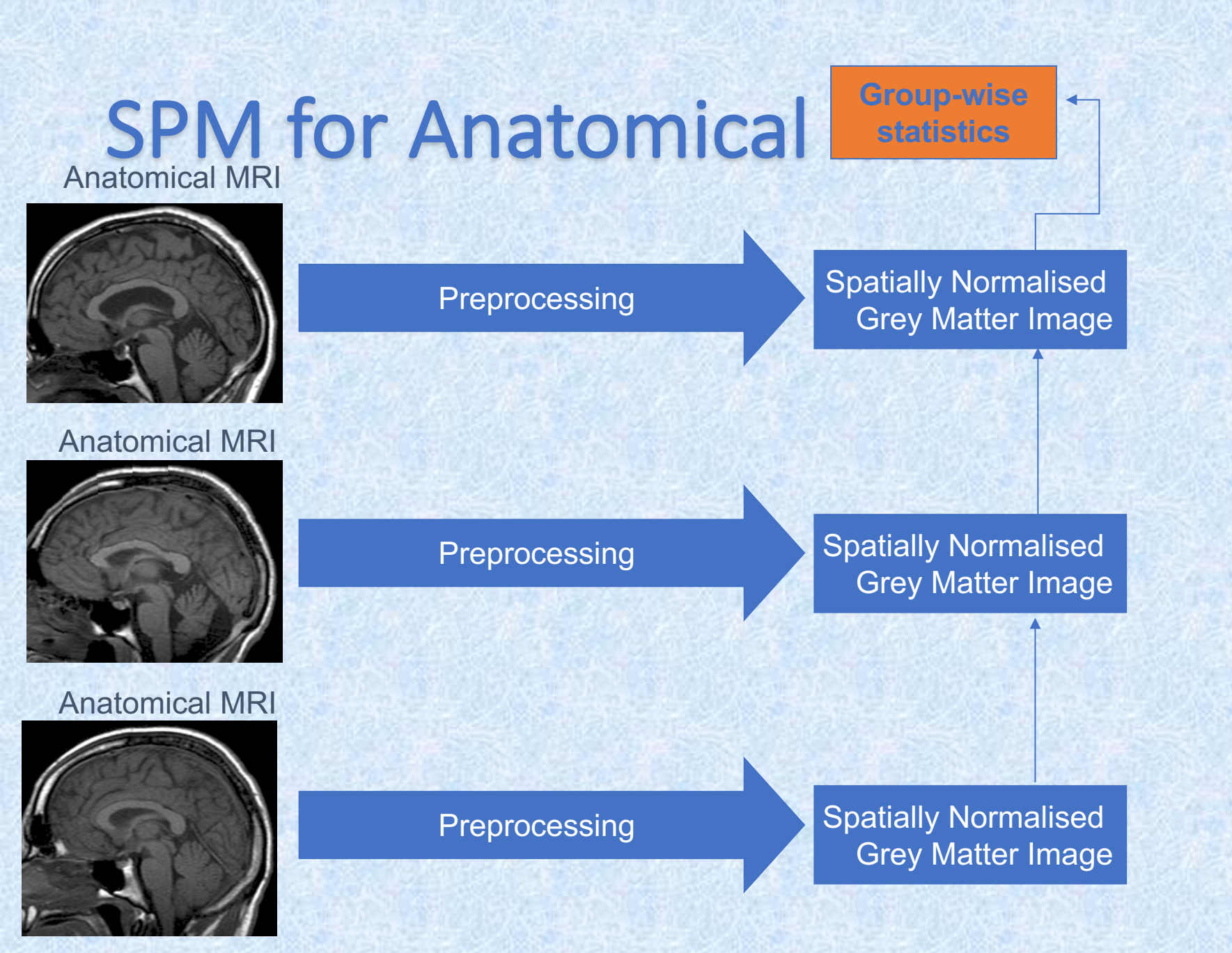

# Voxel-based morphometry – preprocessing overview

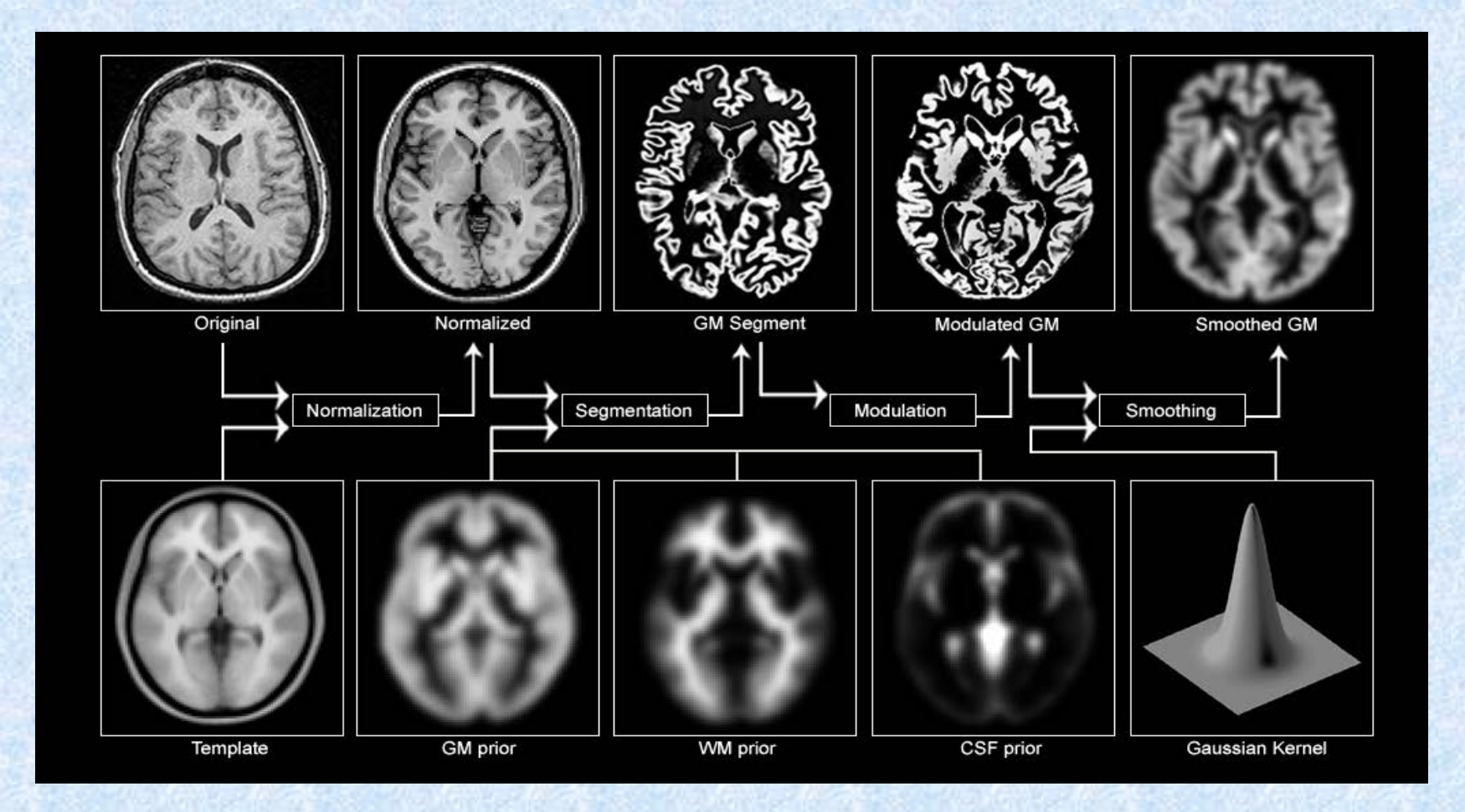

#### Slide from Hobbs & Novak, MfD (2008)

# VBM (Procedure in SPM 12)

**Requires MATLAB (Commercial software)** 

### SPM Dartel VBM analysis (1)

- INPUT IMAGE FILE FORMAT: NIFTI (.nii)
  - (SPM can import a various of file formats, like DICOM)
- Quality check of the images using Freesurfer's "slicesdir"
  - Working Folder with all images to process > slicesdir \*.nii
  - Inspect Working Folder\slicesdir\index.html

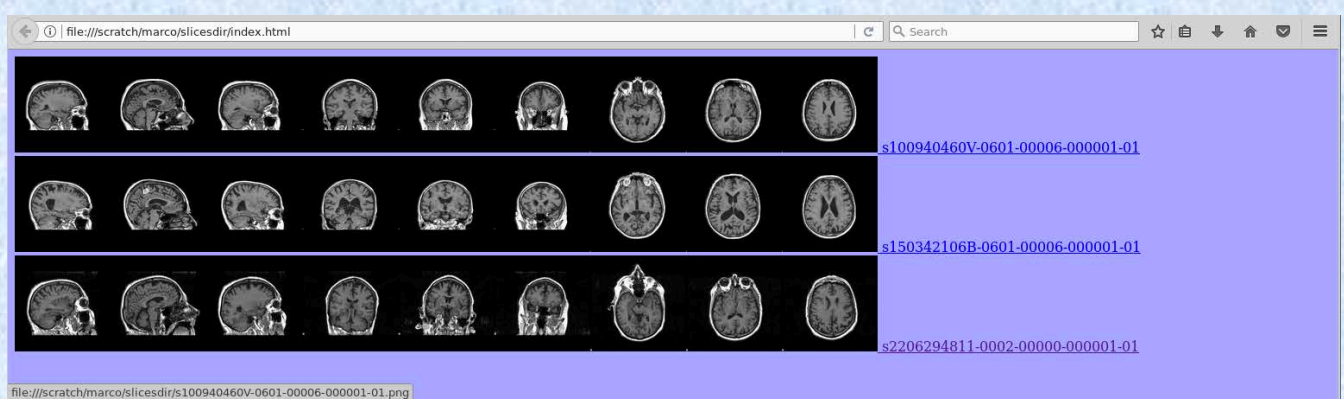

### Check Reg – Inspect multiple images

| SPM12 (6685): Menu 🔶 🗕                                                         |                   |               |              |  |  |  |  |
|--------------------------------------------------------------------------------|-------------------|---------------|--------------|--|--|--|--|
| Realign (Est.<br>Coregister (                                                  | Smooth<br>Segment |               |              |  |  |  |  |
| Model specification review and estimation       Specify 1st-level       Review |                   |               |              |  |  |  |  |
| Inference Results                                                              |                   |               |              |  |  |  |  |
|                                                                                | Dynamic Cau       | ısal Modellir | ng           |  |  |  |  |
| S                                                                              | SPM for fur       | nctional M    | IRI          |  |  |  |  |
| Display                                                                        | Check Reg         | Render        | . 🔻 FMRI 💌   |  |  |  |  |
| Toolbox: 👻                                                                     | PPIs              | ImCalc        | DICOM Import |  |  |  |  |
| Help                                                                           | Utils 👻           | Batch         | Quit         |  |  |  |  |

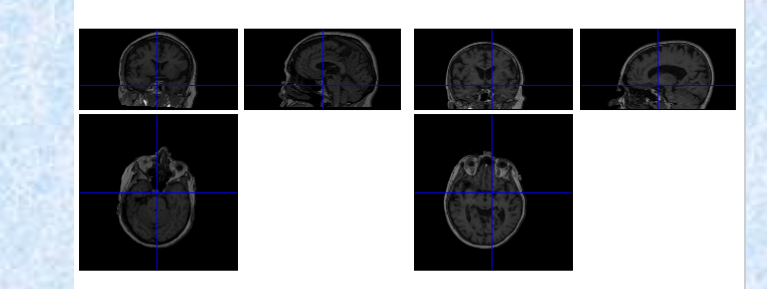

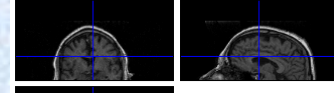

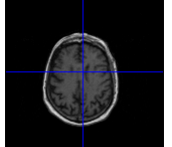

# 1. Coregister (estimate and reslice (3<sup>rd</sup> option))

| SPM12 (6685): Menu + 🛛 🗠 🖉                                                                                        |             |            |              |  |  |  |  |
|----------------------------------------------------------------------------------------------------|-------------|------------|--------------|--|--|--|--|
| Realign (Est •Slice timingSmoothCoregister ( •Normalise ( •Segment                                                |             |            |              |  |  |  |  |
| Model specification review and estimation       Specify 1st-level     Review       Specify 2nd-level     Estimate |             |            |              |  |  |  |  |
| Inference Results                                                                                                 |             |            |              |  |  |  |  |
| Dynamic Causal Modelling                                                                                          |             |            |              |  |  |  |  |
|                                                                                                    | SPM for fur | nctional M | IRI          |  |  |  |  |
| Display                                                                                                    | Check Reg   | Render     | . 🔻 FMRI 👻   |  |  |  |  |
| Toolbox: 👻                                                                                                    | PPIs        | ImCalc     | DICOM Import |  |  |  |  |
| Help                                                                                                    | Utils 👻     | Batch      | Quit         |  |  |  |  |

### Select TPM Template as Reference Select NIFTI (T1W MRI) as Source

| Module List             | Current Module: Coregister: Est                                                                                                    | imate & Reslice                                                                      |
|-------------------------|----------------------------------------------------------------------------------------------------|--------------------------------------------------------------------------------------|
| Coregister: Estimate 8▲ | Help on: Coregister: Estimate<br>Reference Image<br>Source Image<br>Other Images<br>Estimation Options<br>. Objective Function<br>Separation | & Reslice<br>/spm12/tpm/TPM.nii, 1<br>0006-000001-01.nii, 1<br>ed Mutual Information |
|                         | . Tolerances<br>. Histogram Smoothing<br>Reslice Options                                                                                     | 1x12 double<br>[7 7]                                                                 |
|                         | . Wrapping<br>. Masking<br>. Filename Prefix                                                                                                 | Dont mask images<br>r                                                                |
|                         | Current Item: Source Image                                                                                                    |                                                                                      |
|                         | /scratch/marco/s100940460V                                                                                                    | -0601-00006-000001-01.nii,1                                                          |
|                         | Specify                                                                                                    |                                                                                      |

### After coregistration (rFilename.nii)

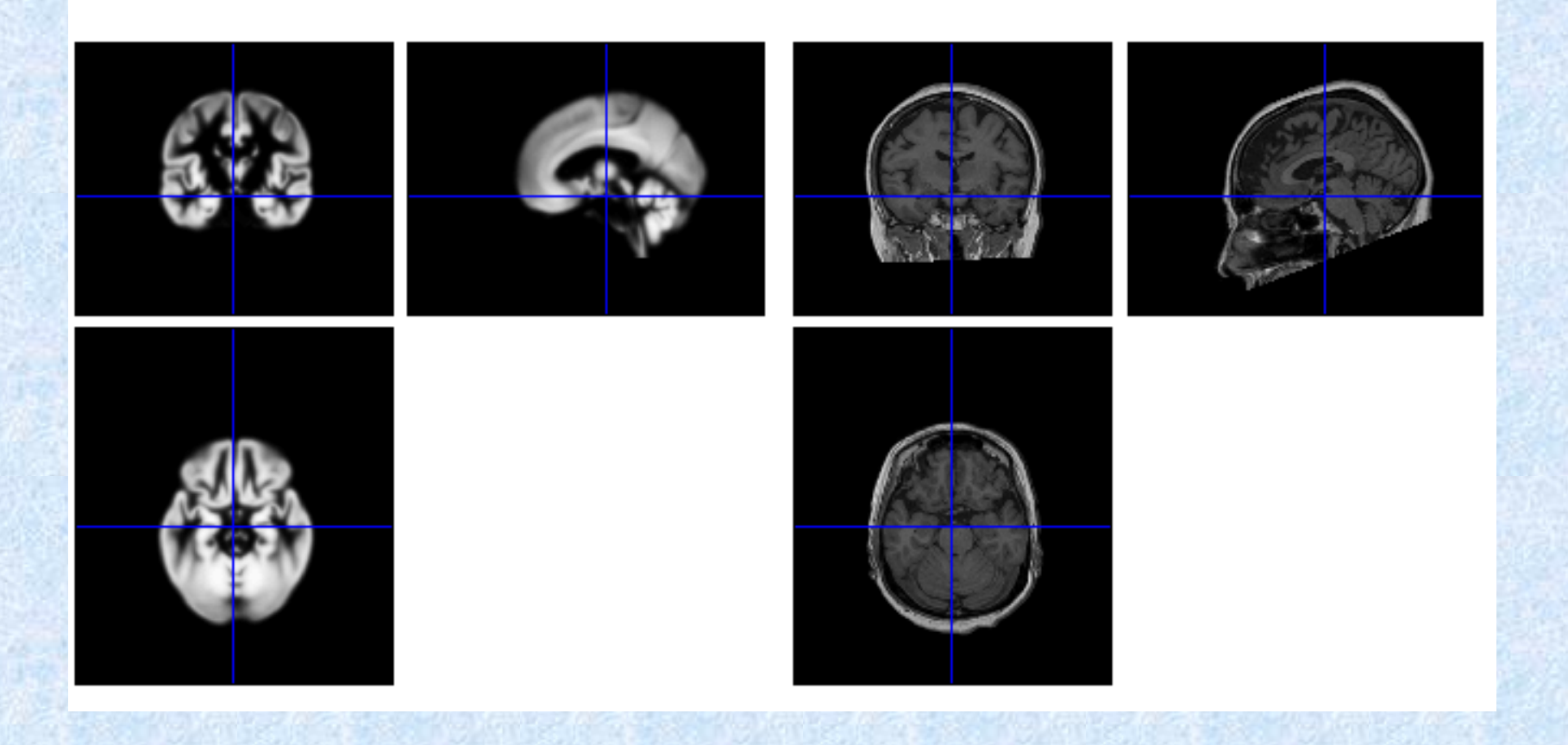

### 2. Segment (From SPM menu) Select rFilename as Volumes

| Module List | Current Module: Segment                                                                                                    |      |
|-------------|----------------------------------------------------------------------------------------------------|------|
| Segment     | Help on: Segment<br>Data<br>. Channel                                                                                                    | •    |
|             | b0V-0601-00006-000001-01.nil,1        Bias regularisation        Bias FWHM        Save Bias Corrected         Save Nothing         Tissues                                                                                                    | 3000 |
|             | Insue     Insue     I |      |
|             | Current Item: Volumes                                                                                                    |      |
|             | /scratch/marco/rs100940460V-0601-00006-000001-01.nii,1                                                                                                    | •    |
| -           | Specify                                                                                                    |      |

### Check Reg results (Binary images, unwarped)

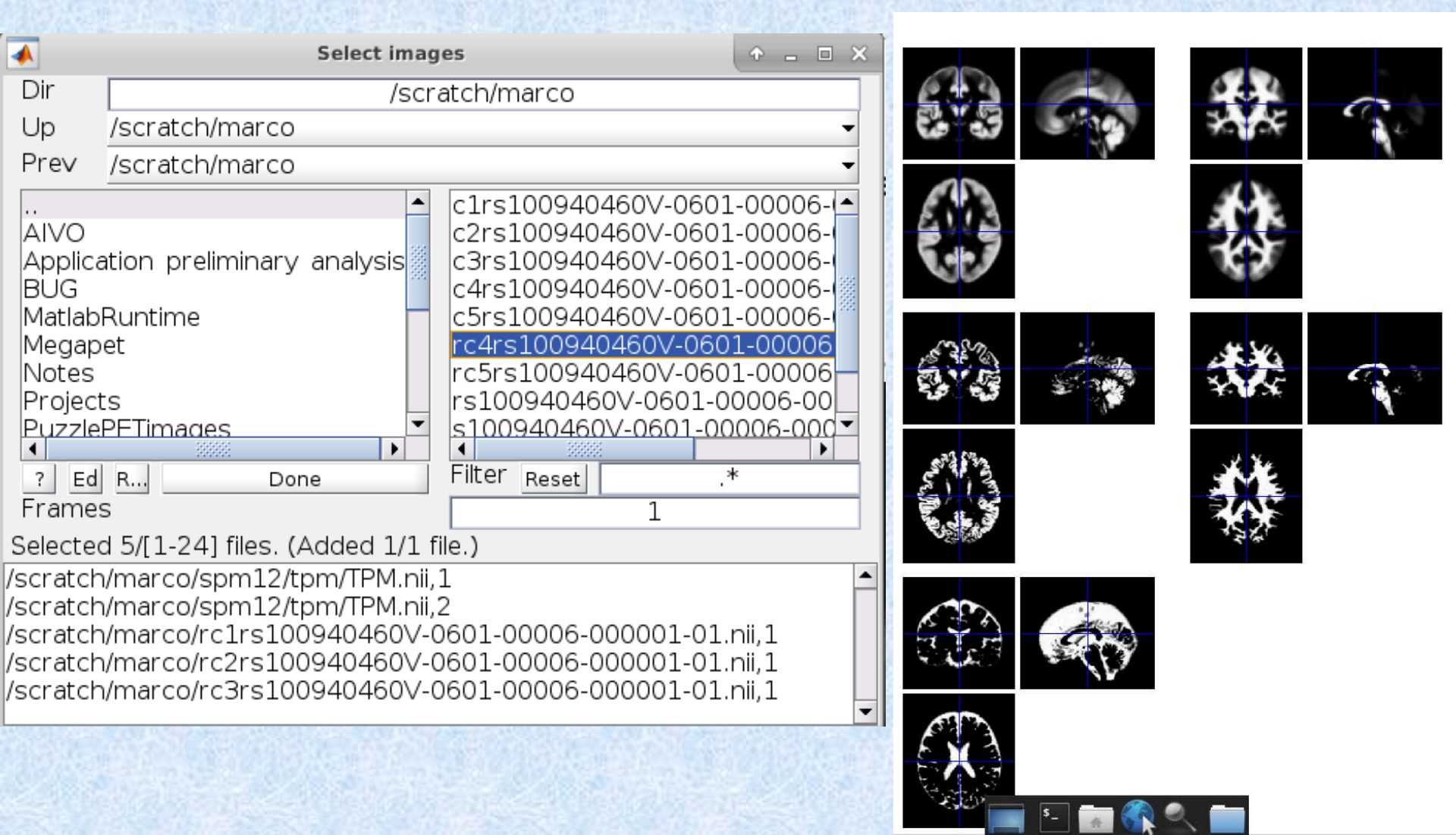

### 3. Run Dartel (create Template)

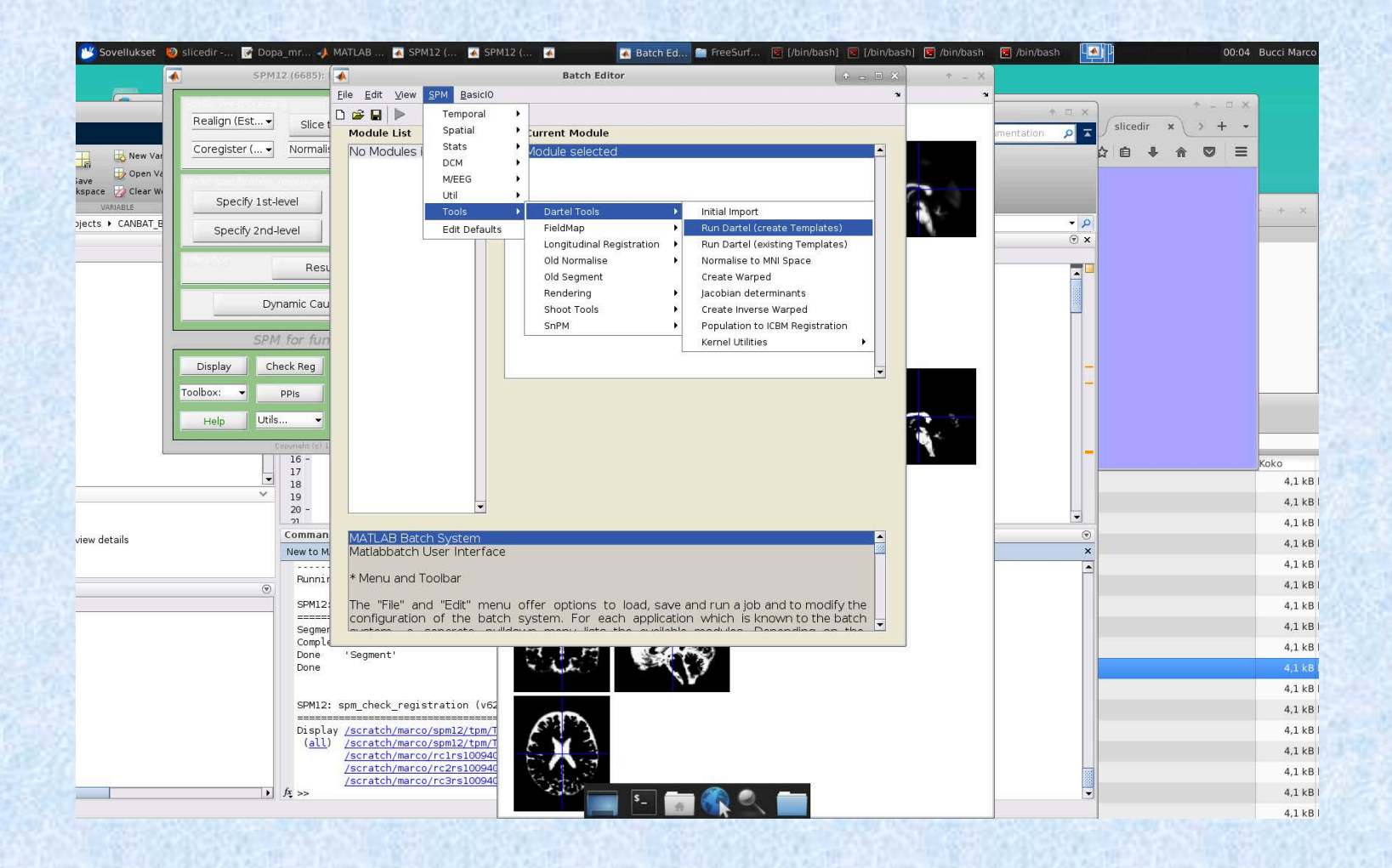

### Select rc1rFilename as first image Select rc2rFilename as second image

| Module List            | Current Module: Run Dartel (creat                                                      | e Templates)                                            |
|------------------------|----------------------------------------------------------------------------------------|---------------------------------------------------------|
| Run Dartel (create Ter | Help on: Run Dartel (create Temp<br>Images<br>. Images<br>. Images<br>Sattinges        | olates)<br>0006-000001-01.nii,1<br>0006-000001-01.nii,1 |
|                        | . Template basename<br>. Regularisation Form<br>. Outer Iterations                     | Template<br>Linear Elastic Energy                       |
|                        | Inner Iterations<br>Reg params<br>Time Steps<br>Smoothing Parameter<br>Outer Iteration | 3<br>[4 2 1e-06]<br>1<br>16                             |
|                        | Inner Iterations<br>Reg params<br>Time Steps                                           | 3<br>[2 1 1e-06]<br>1                                   |
|                        | Current Item: Images                                                                   |                                                         |
|                        | /scratch/marco/rc2rs100940460                                                          | )V-0601-00006-000001-01.nii,1▲                          |
|                        | Specify                                                                                |                                                         |

nages

Select a set of imported images of the same type to be registered by minimising a measure of difference from the template.

### 4. Normalise to MNI space

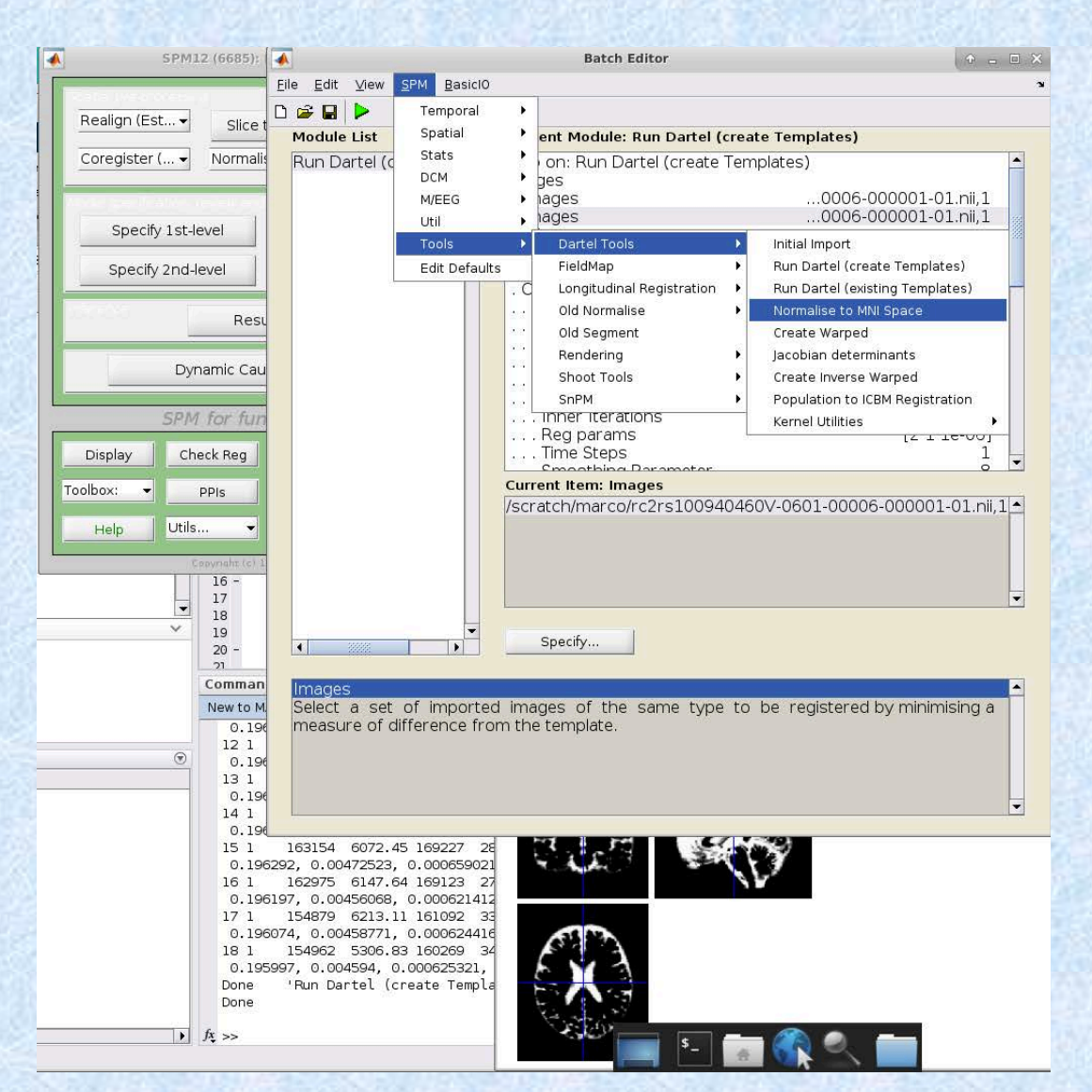

### Select Few Subjects, Add Subject Select u\_rc1rFilename as Flow field Select c1rFilename as image

| Module List            | Current Module: Normalise to MNI Space                                                                                           |                                     | Current Module: Normalise to MNI Space                                                                                                    |  |
|------------------------|----------------------------------------------------------------------------------------------------|-------------------------------------|----------------------------------------------------------------------------------------------------|--|
| Normalise to MNI Spa 🔺 | Help on: Normalise to MNI Space<br>Dartel Template /scratch/marco/Template 6<br>Select according to<br>. Few Subjects<br>Subject | .nii                                | <ul> <li>Help on: Normalise to MNI Space</li> <li>Dartel Template /scratch/marco/Template 6.nii</li> <li>Select according to         <ul> <li>Few Subjects</li> <li>Subject</li> </ul> </li> </ul> |  |
|                        | Flow Field      06-000001-01 Template         Images       <                                                                     | .nii<br>-X<br>N]<br>ble<br>ns<br>8] |                                                                                                    |  |
| ▼                      | Current Item: Flow Field /scratch/marco/u rclrs100940460V-0601-00006-000001-0                                                    | )1 T •                              | Current Item: Images /scratch/marco/c1rs100940460V-0601-00006-000001-01.nii  Specify                                                                                                    |  |

Dartel flow field for this subject.

## Finally the result (Check Reg)

Selected 2/[1-24] files. (Added 1/1 file.) /scratch/marco/swc1rs100940460V-0601-00006-000001-01.nii,1 /scratch/marco/spm12/tpm/TPM.nii,1

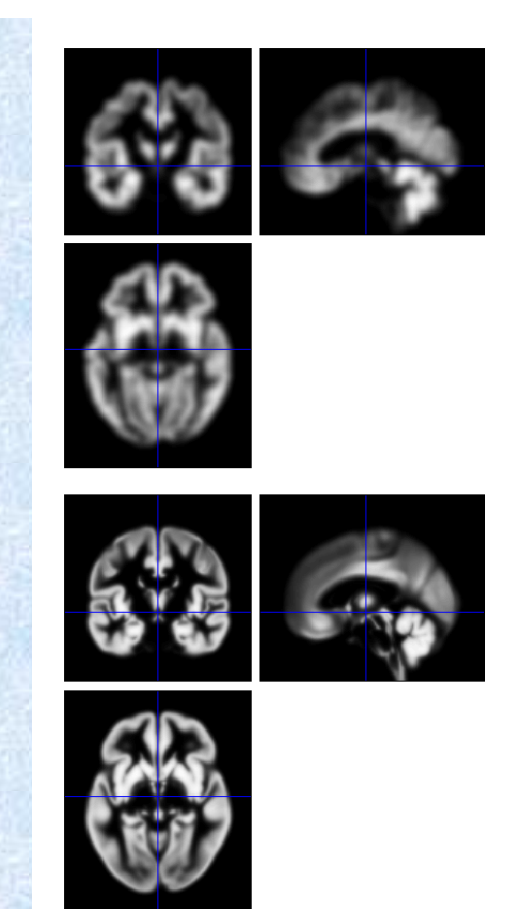

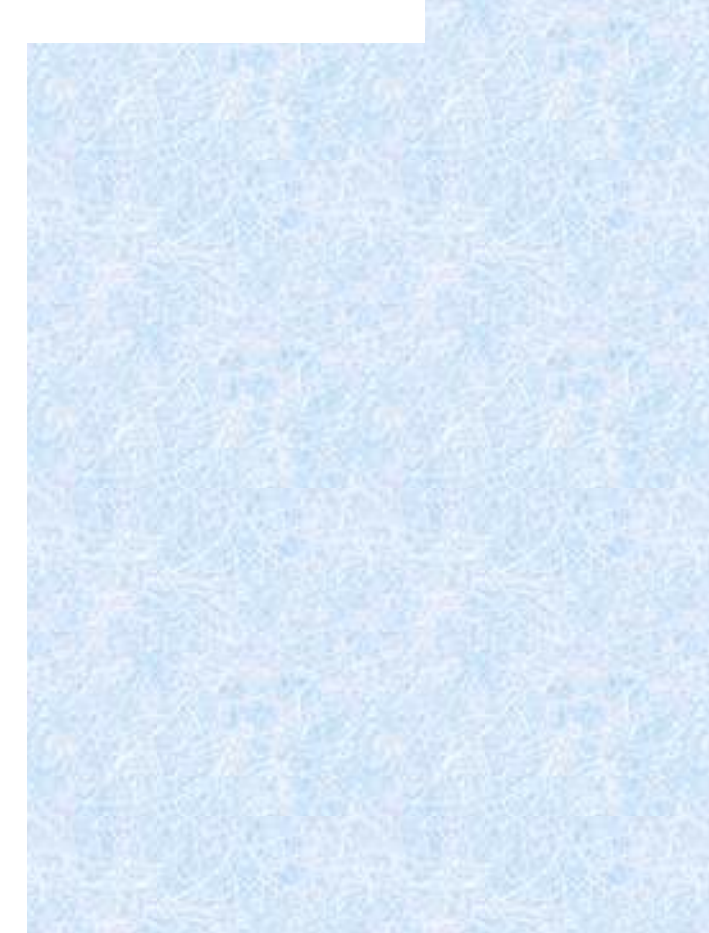

### **Summary VBM process**

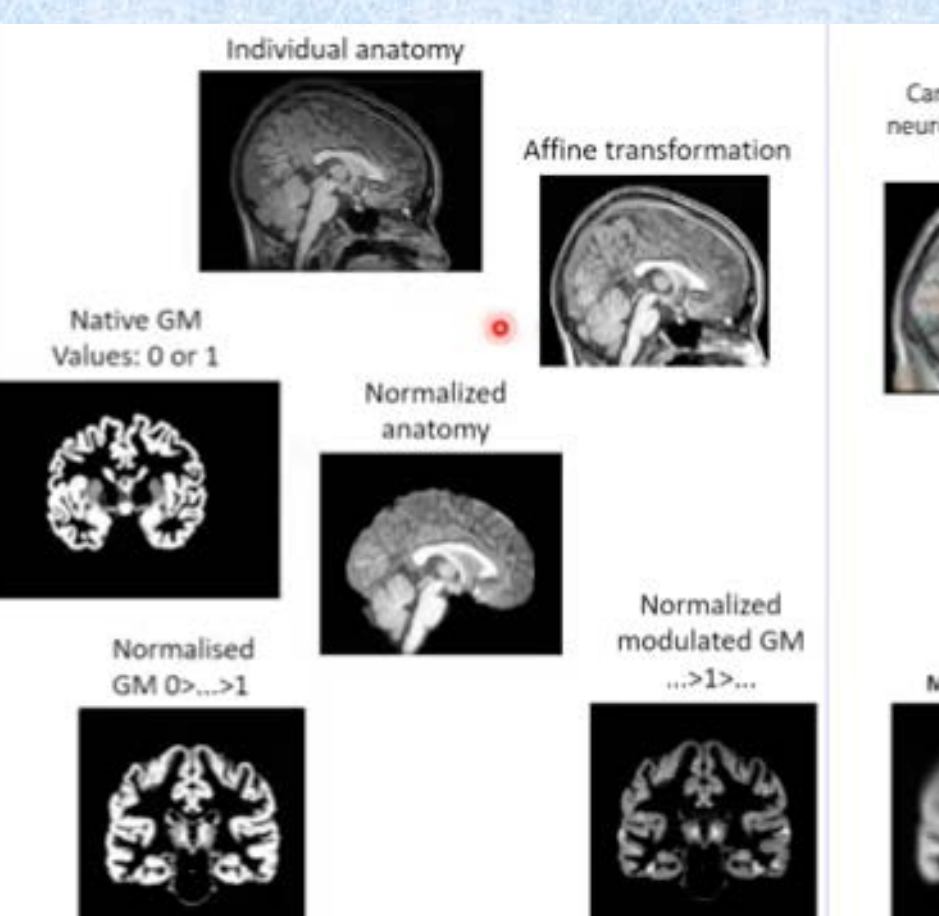

Apriori

Canonical Montreal neurological institution (MNI) image

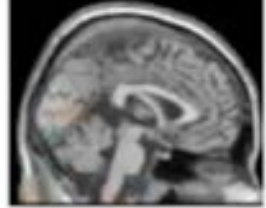

**MNI** Template

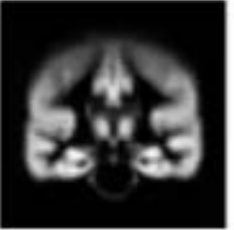

# 5. Stats – Calculation of TIV (total intracranial volume)

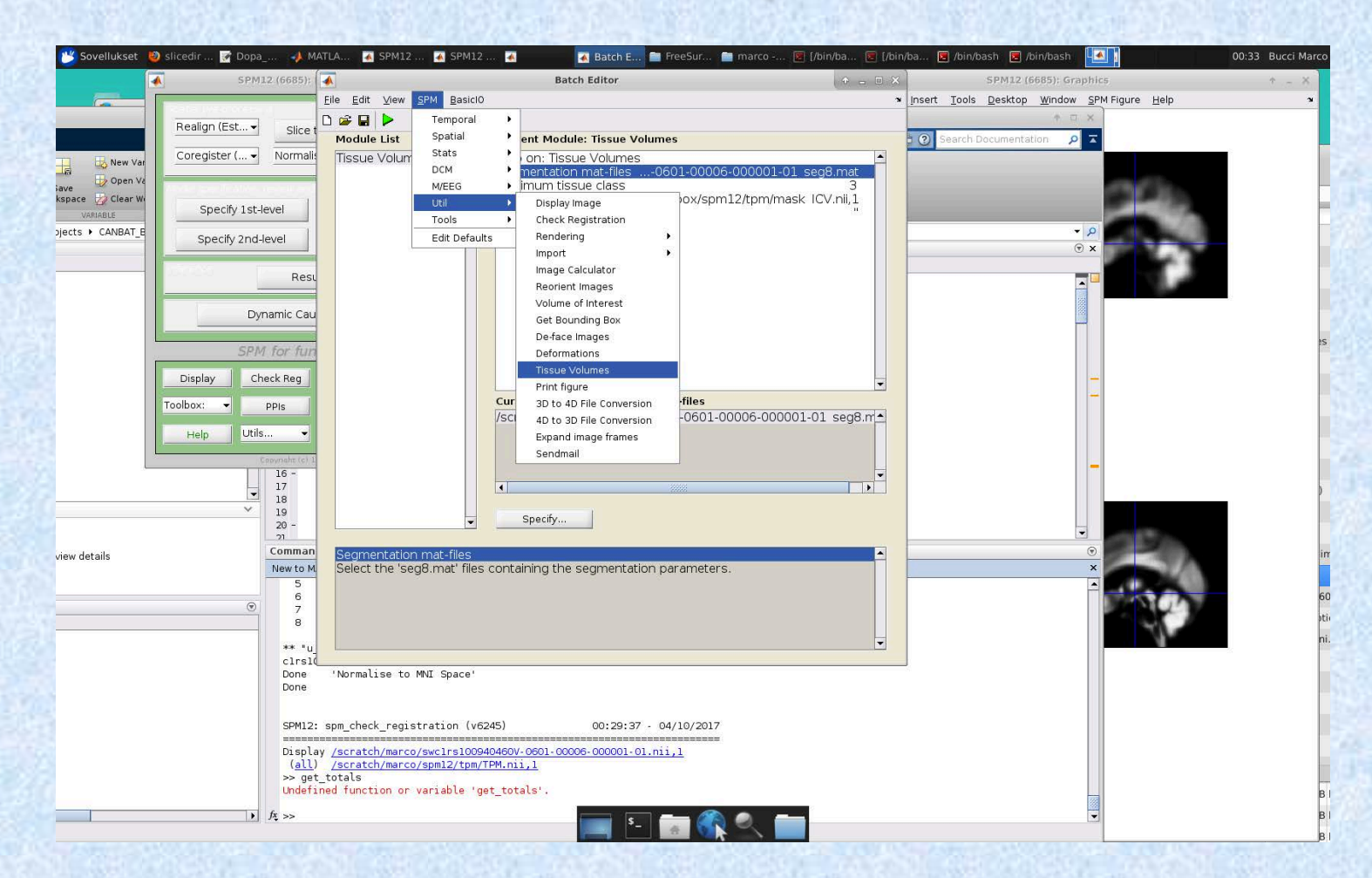

### Select ... seg8.mat as Segm. file Results are shown in Matlab command window unless the output file is specified

| Fissue Volumes       Help on: Tissue Volumes         Segmentation mat-files       Segmentation mat-files         Maximum tissue class       3         Mask image      /toolbox/spm12/tpm/mask ICV.nii,1         Output file       " | Aodule List      | Current Module: Tissue Volumes                                                                                                    |
|----------------------------------------------------------------------------------------------------|------------------|----------------------------------------------------------------------------------------------------|
| Current Item: Segmentation mat-files                                                                                                    | ïissue Volumes ▲ | Help on: Tissue Volumes           Segmentation mat-files         -0601-00006-000001-01 seg8.mat           Maximum tissue class         3           Mask image        /toolbox/spm12/tpm/mask ICV.nii,1           Output file         " |
| /scratch/marco/rs100940460V-0601-00006-000001-01 seg8.m                                                                                                    |                  | Current Item: Segmentation mat-files /scratch/marco/rs100940460V-0601-00006-000001-01 seg8.m▲                                                                                                    |

#### Maximum tissue class

Specify the maximum tissue class, T, where tissues 1:T will be measured. The default of 3 corresponds to GM, WM and CSF for the default tissue prior probability maps 'TPM.nii,1' to 'TPM.nii,3'

The sum of these tissues will also be computed, which by default is the total intracranial volume (known as TIV or ICV). If T=2, the sum will by default be the total parenchymal brain values (lengues as TD) ( or DD) () which is also often of interact

```
Segmentation files:
        /scratch/marco/rs100940460V-0601-00006-000001-01_seg8.mat
Volumes (litres):
    0.5838
```

0.3859

'Tissue Volumes' Done Done

0.3943

## 6. SPM analysis (just a teaser)

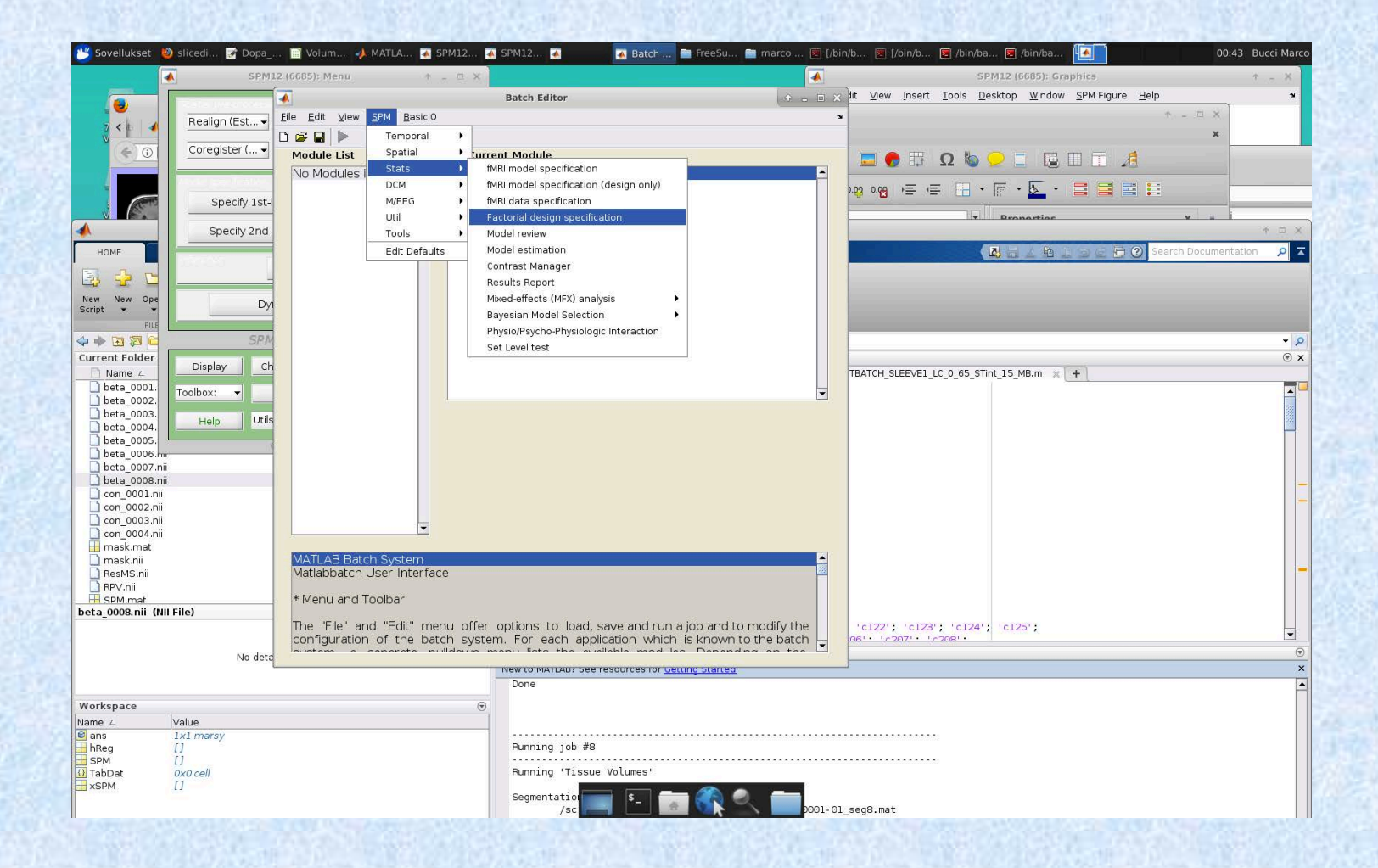

# Use of covariates with VBM images. The importance of TIV.

| Module List             | Current Module: Factorial design specification                 |                                  |
|-------------------------|----------------------------------------------------------------|----------------------------------|
| Factorial design specif | Help on: Factorial design specification<br>Directory<br>Design | <-X                              |
|                         | . One-sample t-test<br>Scans<br>Covariates<br>Covariate        | <-X                              |
|                         | Vector<br>Name<br>Interactions                                 | [1 35]<br>TIV<br>None            |
|                         | Centering<br>. Covariate                                       | Overall mean                     |
|                         | Name<br>Interactions<br>Centering<br>Multiple covariates       | Age<br>None<br>O∨erall mean<br>▼ |
|                         | Current Item: Vector                                           |                                  |
|                         | 65                                                             |                                  |
|                         | Specify                                                        |                                  |

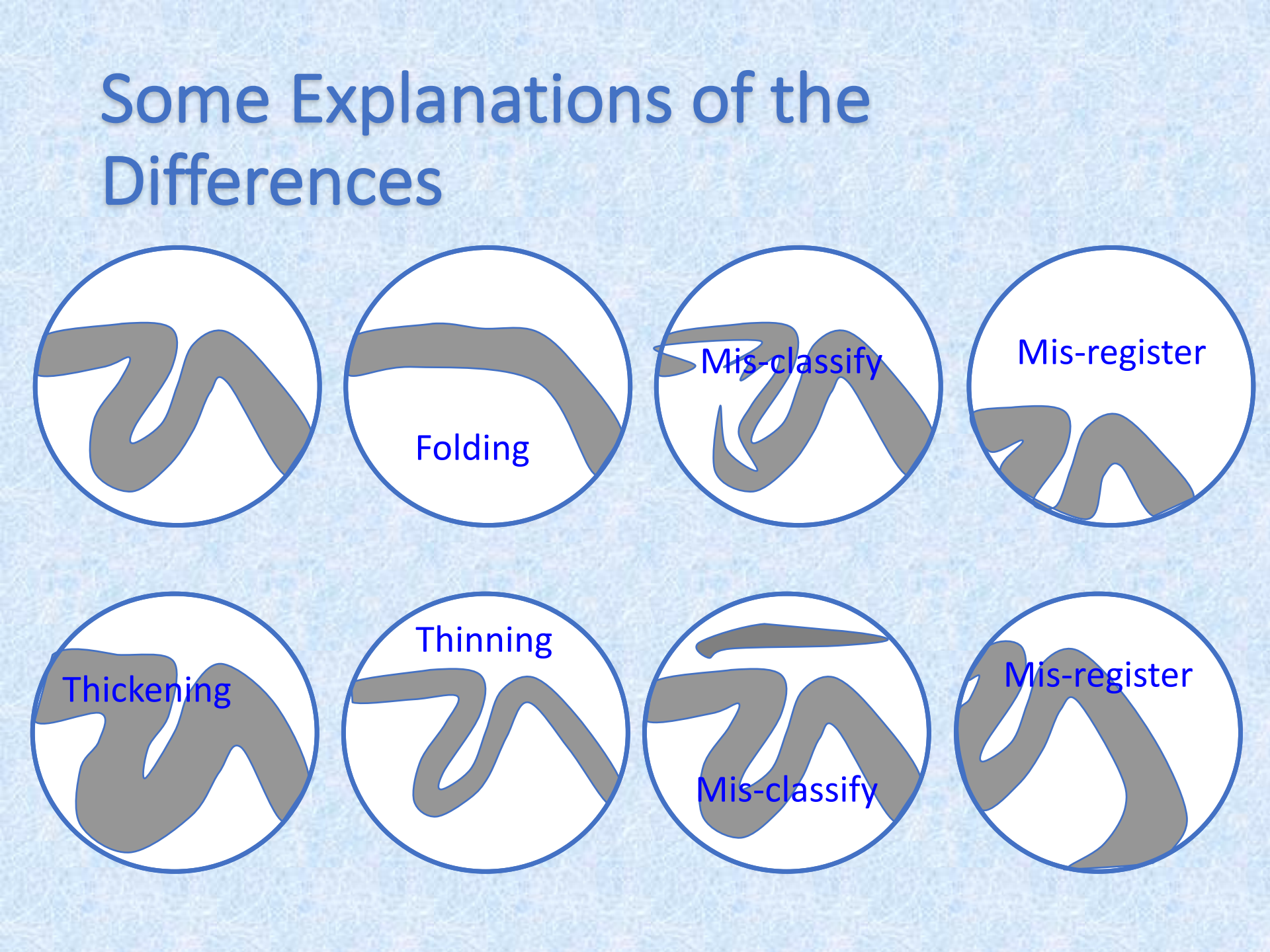

### **Reference for VBM Dartel**

Volodymyr B. Bogdanov

https://www.youtube.com/watch?v=YVDG9cjn UPU (50 min only on DARTEL VBM)

Info on scripting the batch files for multiple studies

## **Freesurfer analysis**

### Freesurfer in a nutshell

- Neuroimaging analysis software package (Open Source)
- Detailed characterization of anatomy (Cortex thickness, folding patterns, ROIs, Subcortical structure boundaries, Hippocampal subfields)
- Longitudinal analysis (detect changes)
- Statistical tools (GLM, LME, ...), group comparison
- Multi modal integration: MRI fMRI (task, rest) DWI Tractography PET

### **Freesurfer pipeline outline**

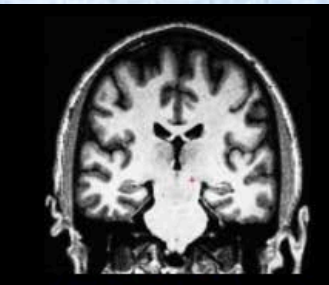

T1 Weighted Input

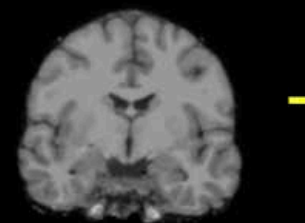

**Skull Stripping** 

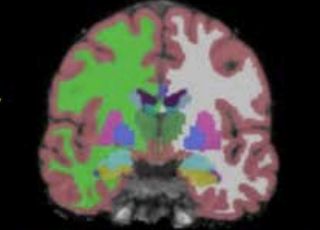

Volumetric Labeling

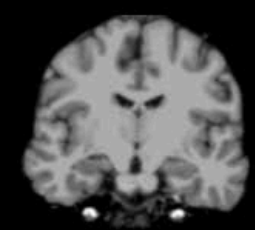

Intensity Normalization

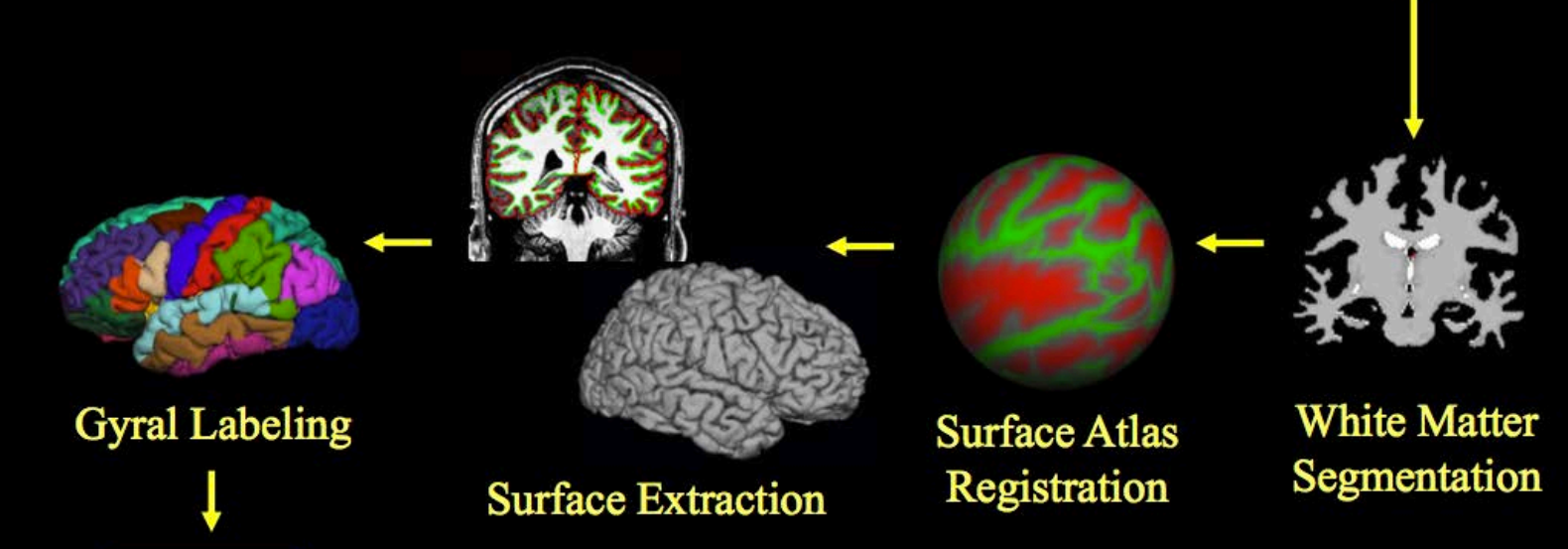

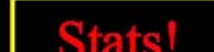

# Simpler than SPM and fully automated... One command:

recon-all -i file.dcm -subject karl -all

Results will be stored in \$SUBJECTS\_DIR/karl

The default directory should be set when installing the software: <u>setenv SUBJECTS\_DIR /specificpath/</u>

Slower than SPM, one subject might take up to 20 hours of processing

### **Freesurfer terminology**

ROI = Region Of Interest Volume/Image (Subcortical):

- Segmentation
  - (subcortical automatic segmentation = <u>aseg</u>)

Surface (Cortical):

- Parcellation/Annotation
  - (subcortical automatic segmentation = <u>aparc</u>)
- Clusters, Masks, Labels we created

### Segmentation

- Output:
  - Volumes

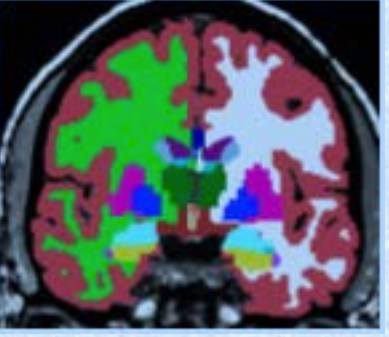

• (for surfaces) Surface segmentation

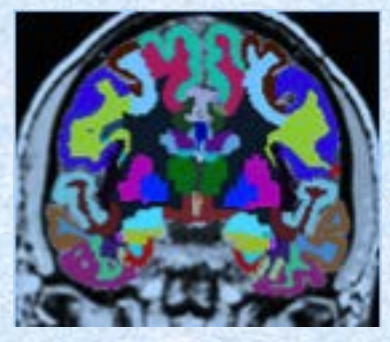

- Volume-style format (mgz, nii, nii.gz)
- Each voxel has one index (number ID)
- Index List can be found in color lookup table (LUT): \$FREESURFER\_HOME/FreeSurferColorLUT.txt
- aseg.mgz, aparc+aseg.mgz, wmparc.mgz

### Slower than SPM, one subject might take up to 20 hours of processing

### Freesurfer outputs in karl/stats the results of the segmentation, volumes and thicknesses:

aseg.stats – subcortical volumetric stats wmparc.stats – white matter segmentation volumetric stats lh.aparc.stats – left hemi Desikan/Killiany surface stats rh.aparc.stats – right hemi Desikan/Killiany surface stats lh.aparc.a2009.stats – left hemi Destrieux rh.aparc.a2009.stats – right hemi Destrieux

#### ROI summary example:

| Ind | Index SegId NVoxels Volume_mm3 StructName normMean normStdDev normMin normMax normRange |        |          |                            |          |         |         |          |          |
|-----|-----------------------------------------------------------------------------------------|--------|----------|----------------------------|----------|---------|---------|----------|----------|
| 1   | 1                                                                                       | 0      | 0.0      | Left-Cerebral-Exterior     | 0.0000   | 0.0000  | 0.0000  | 0.0000   | 0.0000   |
| 2   | 2                                                                                       | 265295 | 265295.0 | Left-Cerebral-White-Matter | 106.6763 | 8.3842  | 35.0000 | 169.0000 | 134.0000 |
| 3   | 3                                                                                       | 251540 | 251540.0 | Left-Cerebral-Cortex       | 81.8395  | 10.2448 | 29.0000 | 170.0000 | 141.0000 |
| 4   | 4                                                                                       | 7347   | 7347.0   | Left-Lateral-Ventricle     | 42.5800  | 12.7435 | 21.0000 | 90.0000  | 69.0000  |
| 5   | 5                                                                                       | 431    | 431.0    | Left-Inf-Lat-Vent          | 66.2805  | 11.4191 | 30.0000 | 95.0000  | 65.0000  |
| 6   | 6                                                                                       | 0      | 0.0      | Left-Cerebellum-Exterior   | 0.0000   | 0.0000  | 0.0000  | 0.0000   | 0.0000   |
|     |                                                                                         |        |          |                            |          |         |         |          |          |

- To generate spreadsheets of group data:
- asegstats2table –help
- aparcstats2table --help

### Aseg.stats

| Index | SegId | NVoxe1s | Volume_mm3 | 3 StructName                 | Mean    | StdDev  | Min     | Max      | Range    |
|-------|-------|---------|------------|------------------------------|---------|---------|---------|----------|----------|
| 1     | 4     | 5855    | 5855.0     | Left-Lateral-Ventricle       | 37.7920 | 10.9705 | 20.0000 | 88.0000  | 68.0000  |
| 2     | 5     | 245     | 245.0      | Left-Inf-Lat-Vent            | 56.4091 | 9.5906  | 26.0000 | 79.0000  | 53.0000  |
| 3     | 7     | 16357   | 16357.0    | Left-Cerebellum-White-Matter | 91.2850 | 4.8989  | 49.0000 | 106.0000 | 57.0000  |
| 4     | 8     | 60367   | 60367.0    | Left-Cerebellum-Cortex       | 76.3620 | 9.5724  | 26.0000 | 135.0000 | 109.0000 |
| 5     | 10    | 7460    | 7460.0     | Left-Thalamus-Proper         | 91.3778 | 7.4668  | 43.0000 | 108.0000 | 65.0000  |
| 6     | 11    | 3133    | 3133.0     | Left-Caudate                 | 78.5801 | 8.2886  | 42.0000 | 107.0000 | 65.0000  |
| 7     | 12    | 5521    | 5521.0     | Left-Putamen                 | 86.9680 | 5.5752  | 66.0000 | 106.0000 | 40.0000  |
| 8     | 13    | 1816    | 1816.0     | Left-Pallidum                | 97.7162 | 3.4302  | 79.0000 | 106.0000 | 27.0000  |
| 9     | 14    | 852     | 852.0      | 3rd-Ventricle                | 41.9007 | 11.8230 | 22.0000 | 69.0000  | 47.0000  |
| 10    | 15    | 1820    | 1820.0     | 4th-Ventricle                | 39.7053 | 10.6407 | 20.0000 | 76.0000  | 56.0000  |
| 11    | 16    | 25647   | 25647.0    | Brain-Stem                   | 85.2103 | 8.2819  | 38.0000 | 106.0000 | 68.0000  |
| 12    | 17    | 4467    | 4467.0     | Left-Hippocampus             | 77.6346 | 7.5845  | 45.0000 | 107.0000 | 62.0000  |
| 13    | 18    | 1668    | 1668.0     | Left-Amygdala                | 74.5104 | 5.8320  | 50.0000 | 94.0000  | 44.0000  |
| 14    | 24    | 1595    | 1595.0     | CSF                          | 52.1348 | 11.6113 | 29.0000 | 87.0000  | 58.0000  |

Index: nth Segmentation in stats file SegId: index into lookup table Nvoxel: number of Voxel in segmentation Volume: Volume StructName: name of structure from LUT Mean/Std/Min/Max/Range: intensity across ROI

### Aseg.stats Global Measures: Cortical, Gray, White, Intracranial Volumes

#### Also in aseg.stats header:

- # Measure lhCortex, lhCortexVol, Left hemisphere cortical gray matter volume, 192176.447567, mm^3
- # Measure rhCortex, rhCortexVol, Right hemisphere cortical gray matter volume, 194153.9526, mm^3
- # Measure Cortex, CortexVol, Total cortical gray matter volume, 386330.400185, mm^3
- # Measure lhCorticalWhiteMatter, lhCorticalWhiteMatterVol, Left hemisphere cortical white matter volume, 217372.890625, mm^3
- # Measure rhCorticalWhiteMatter, rhCorticalWhiteMatterVol, Right hemisphere cortical white matter volume, 219048.187500, mm^3
- # Measure CorticalWhiteMatter, CorticalWhiteMatterVol, Total cortical white matter volume, 436421.078125, mm^3
- # Measure SubCortGray, SubCortGrayVol, Subcortical gray matter volume, 182006.000000, mm^3
- # Measure TotalGray, TotalGrayVol, Total gray matter volume, 568336.400185, mm^3
- # Measure SupraTentorial, SupraTentorialVol, Supratentorial volume, 939646.861571, mm^3
- # Measure IntraCranialVol, ICV, Intracranial Volume, 1495162.656130, mm^3

hCortex, rhCortex, Cortex: hCorticalWhiteMatter, ... : SubCortGray: ntraCranialVol:

tex, Cortex:surface-basedcortical gray matter volumeeMatter, ... :surface-basedcortical white matter volumevolume-basedvolume-basedsufface-based:EstimatedTotal Intracranial volume (eTIV)http://surfer.nmr.mgh.harvard.edu/fswiki/eTIV

# Freesurfer upon completion, outputs the labels...

### In karl/labels we can find

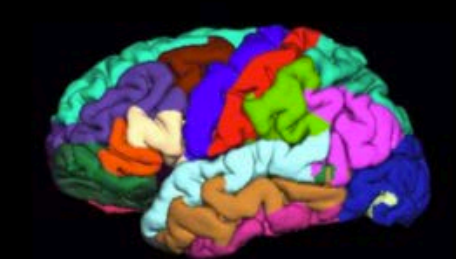

lh.aparc.annot

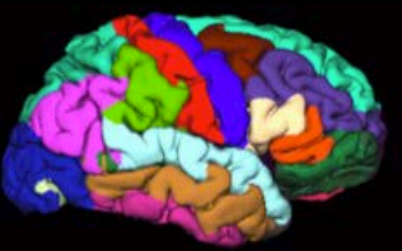

rh.aparc.annot

Desikan/Killiany Atlas

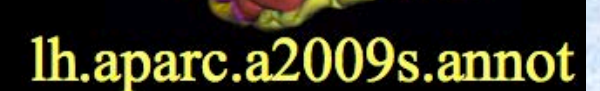

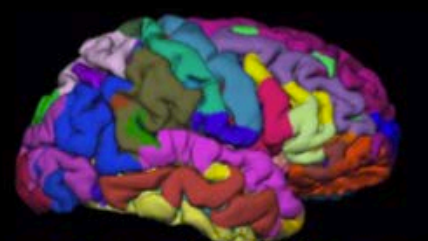

rh.aparc.a2009s.annot

**Destrieux** Atlas

Surfaces are extracted and saved and cortical thickness analysis can be performed on these (SURFSTAT in Matlab, for example)

#### In karl/surf we can find

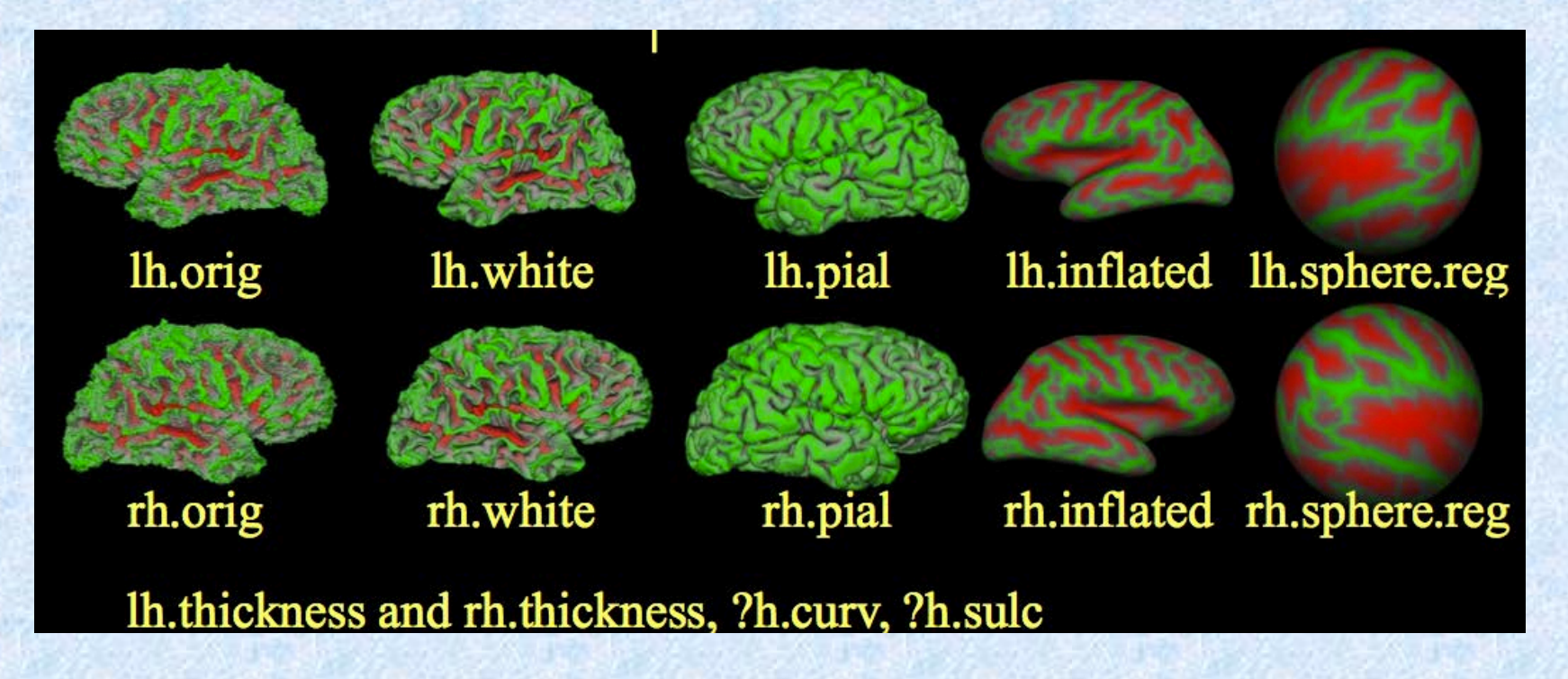

### "White matter" segmentation

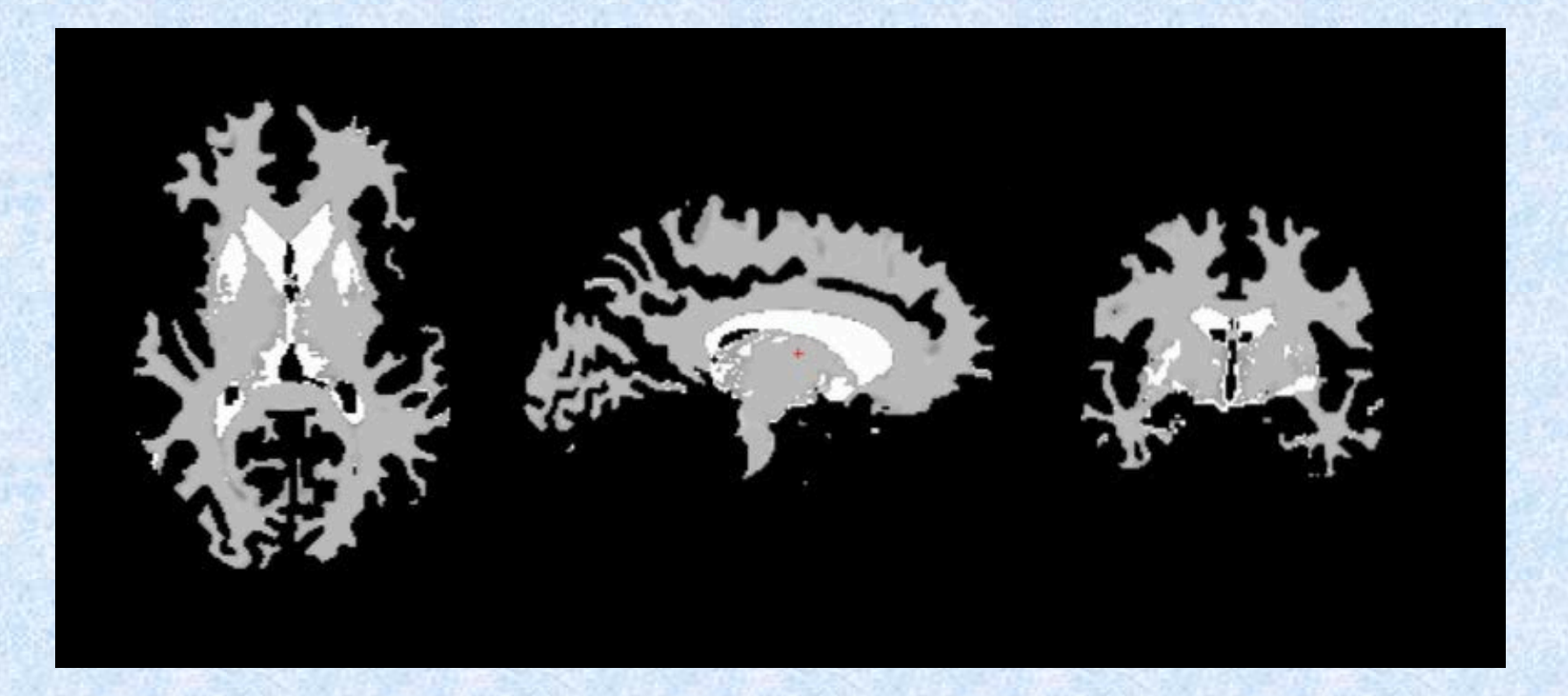

- Brain stem included!
- Cerebellum excluded!
- Not like VBM segmented white matter

### **Freeview - Visualisation**

freeview -v \ karl/mri/T1.mgz \ karl/mri/wm.mgz \ karl/mri/brainmask.mgz \ karl/mri/aseg.mgz:colormap=lut:opacity=0.2 \ -f karl/surf/lh.white:edgecolor=blue \ karl/surf/lh.pial:edgecolor=red \ karl/surf/rh.white:edgecolor=blue \ karl/surf/rh.pial:edgecolor=red

-v for volumes,
-f for surfaces

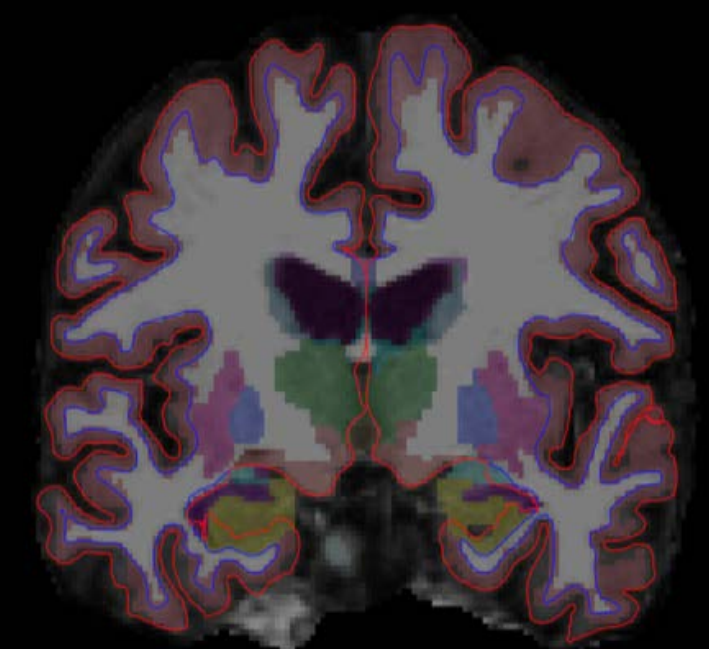

### **Resource for freesurfer**

<u>http://surfer.nmr.mgh.harvard.edu/fswiki/</u>

 FreeSurfer Course Copenhagen 2016 https://fscph.nru.dk/programme.html

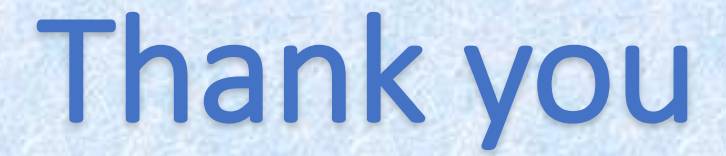

### Import DICOM in SPM

#### SPM > Util > Dicom Import

| Module List  | Current Module: DICOM Import                                                                                                    |                                                                                      |
|--------------|----------------------------------------------------------------------------------------------------|--------------------------------------------------------------------------------------|
| DICOM Import | Help on: DICOM Import<br>DICOM files<br>Directory structure for converted files<br>Output directory<br>Protocol name filter<br>Conversion options<br>. Output image format<br>. Use ICEDims in filename | ▲<br>No directory hierarchy<br>/scratch/marco<br>.*<br>Single file (nii) NIfTI<br>No |
|              | Current Item: Output directory                                                                                                    |                                                                                      |
|              | /scratch/marco                                                                                                    | <u> </u>                                                                             |
|              |                                                                                                    |                                                                                      |
| <b></b>      | Specify                                                                                                    |                                                                                      |